## 龍ケ崎市の防災情報を簡単に 確認できるアプリが登場しました!

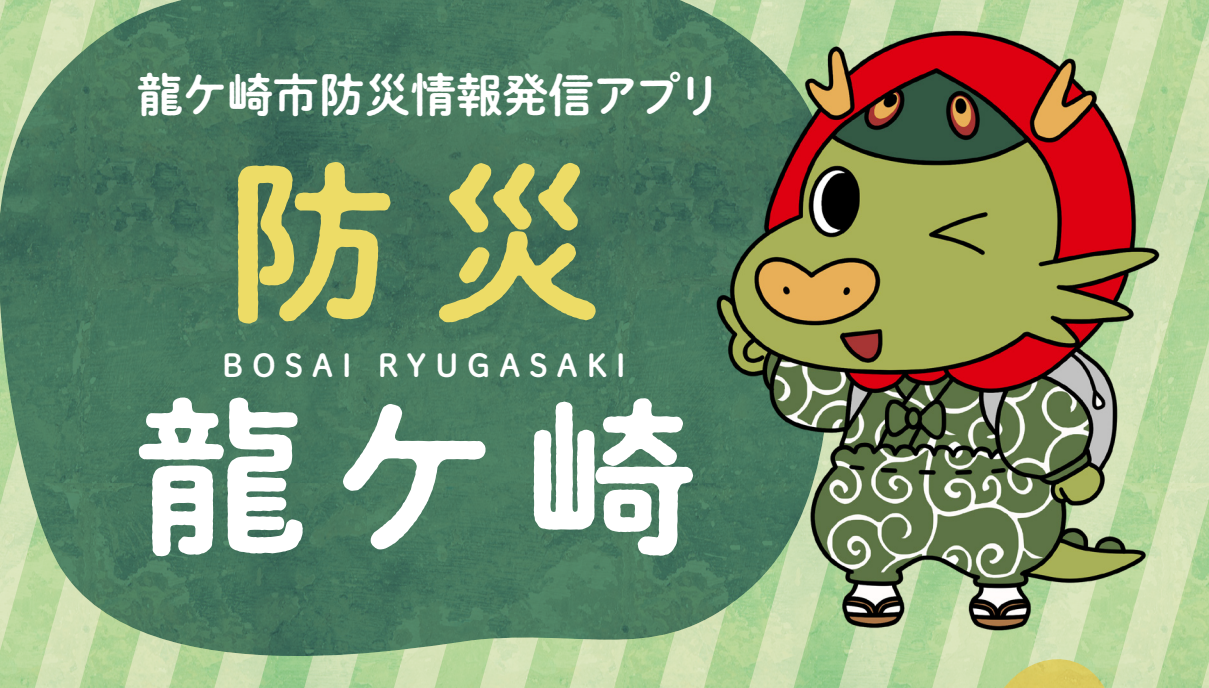

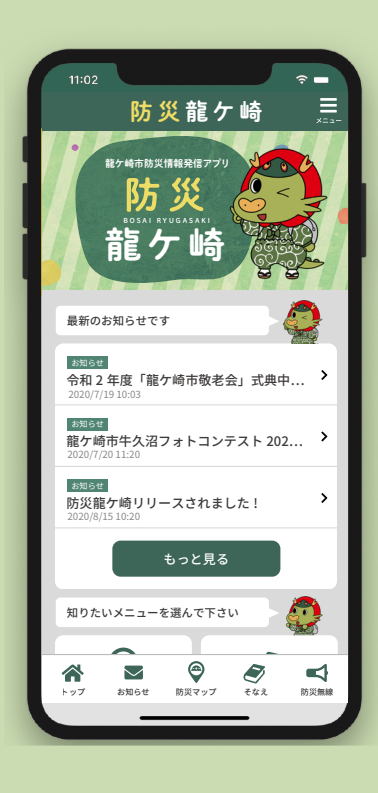

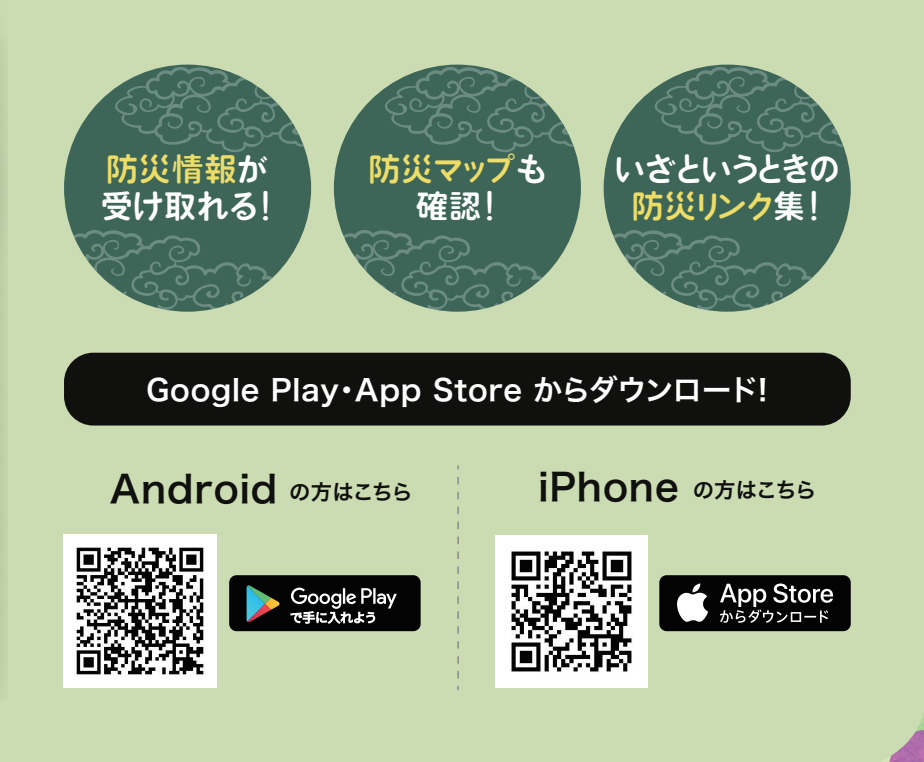

お問い合わせ

**龍ケ崎市 防災安全課** 〒301-8611 茨城県龍ケ崎市3710番地 TEL 0297-64-1111(代) Mail:bousaianzen@city.ryugasaki.lg.jp

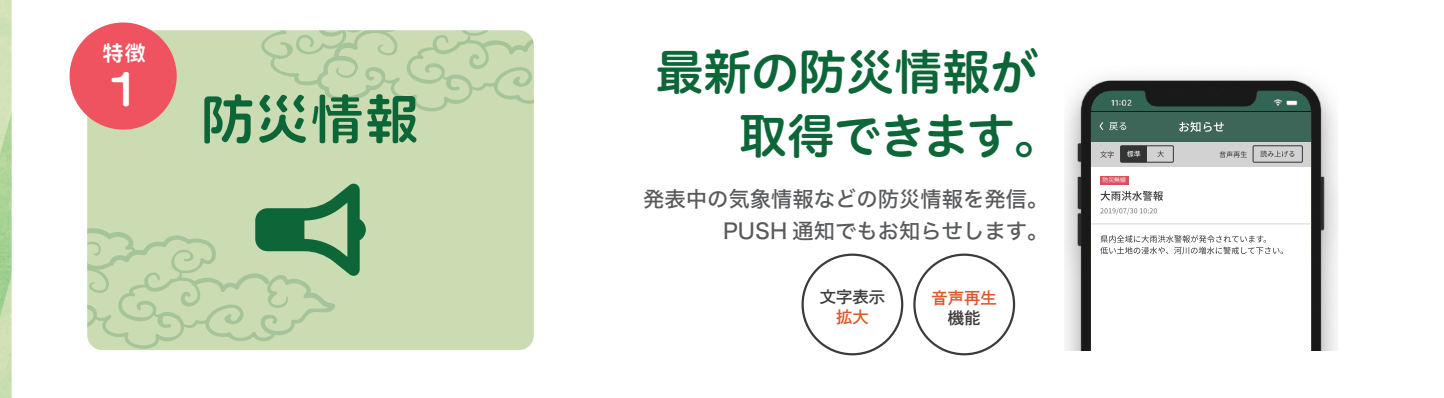

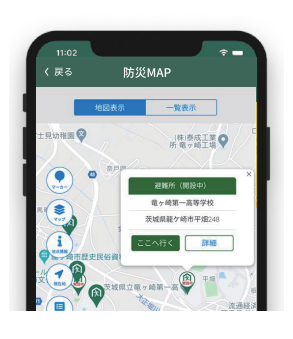

## 龍ケ崎の防災マップ を確認できます。

避難所の場所や浸水地域のエリアなどが確認 できます。GPS 機能を使って最寄りの避難所 までのルート表示もできます。

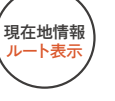

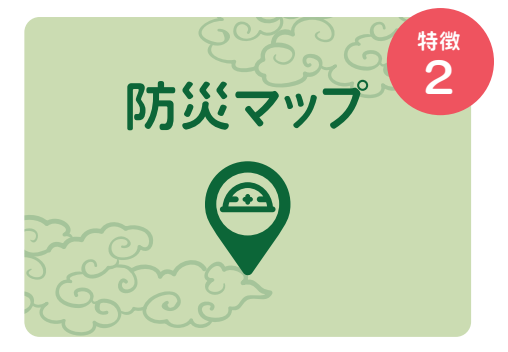

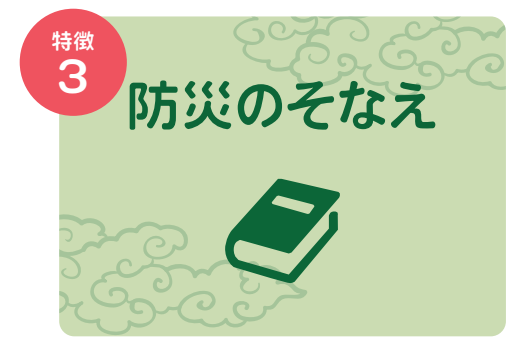

## いざというときに そなえて。

いざというときにそなえて、 各種防災リンクを 設置しています。 一部機能はオフラインでも 使えます。

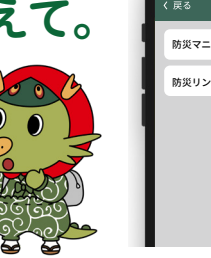

| ・戻◎ 防災のそなえ<br>防災マニュアル | <u>,</u> |
|-----------------------|----------|
| 防災リンク                 | · ·      |
|                       |          |
|                       |          |
|                       |          |
|                       |          |

## アプリの登録方法

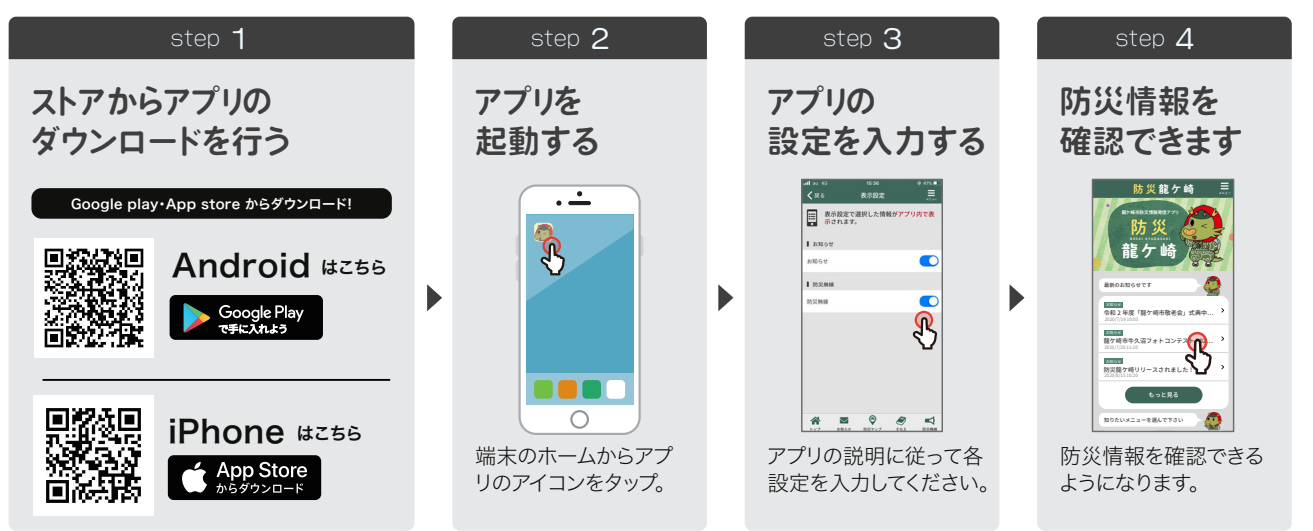

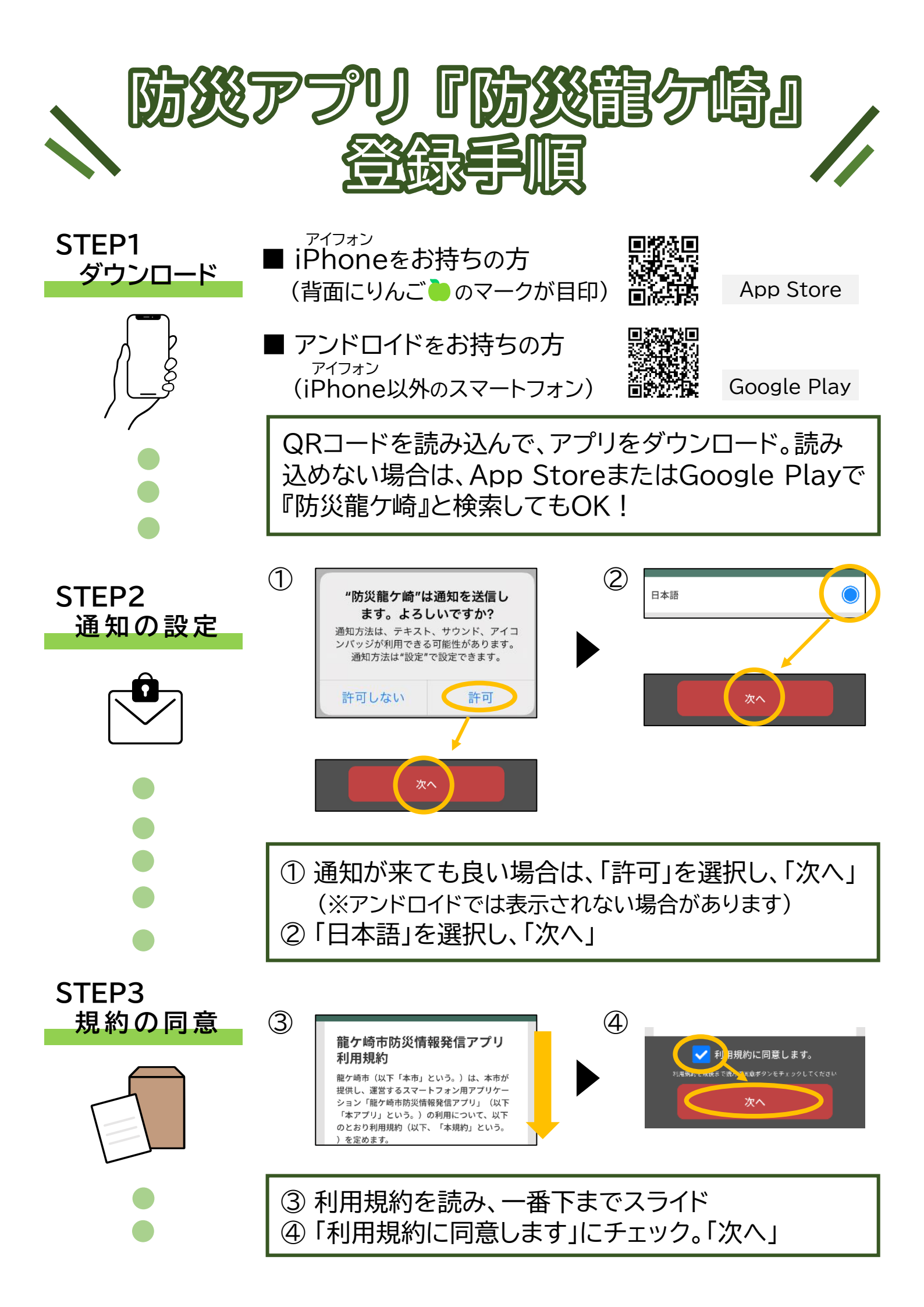

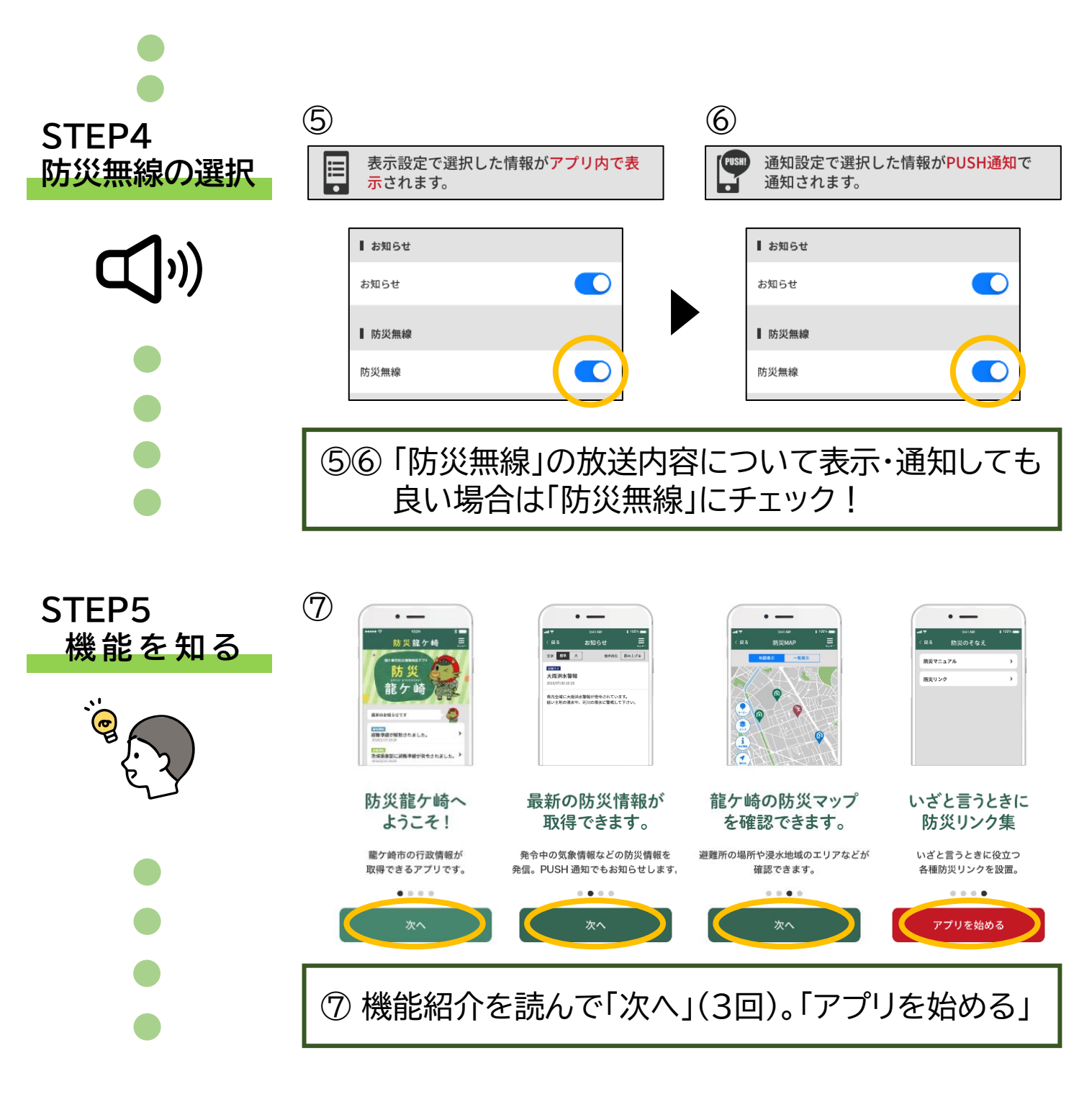

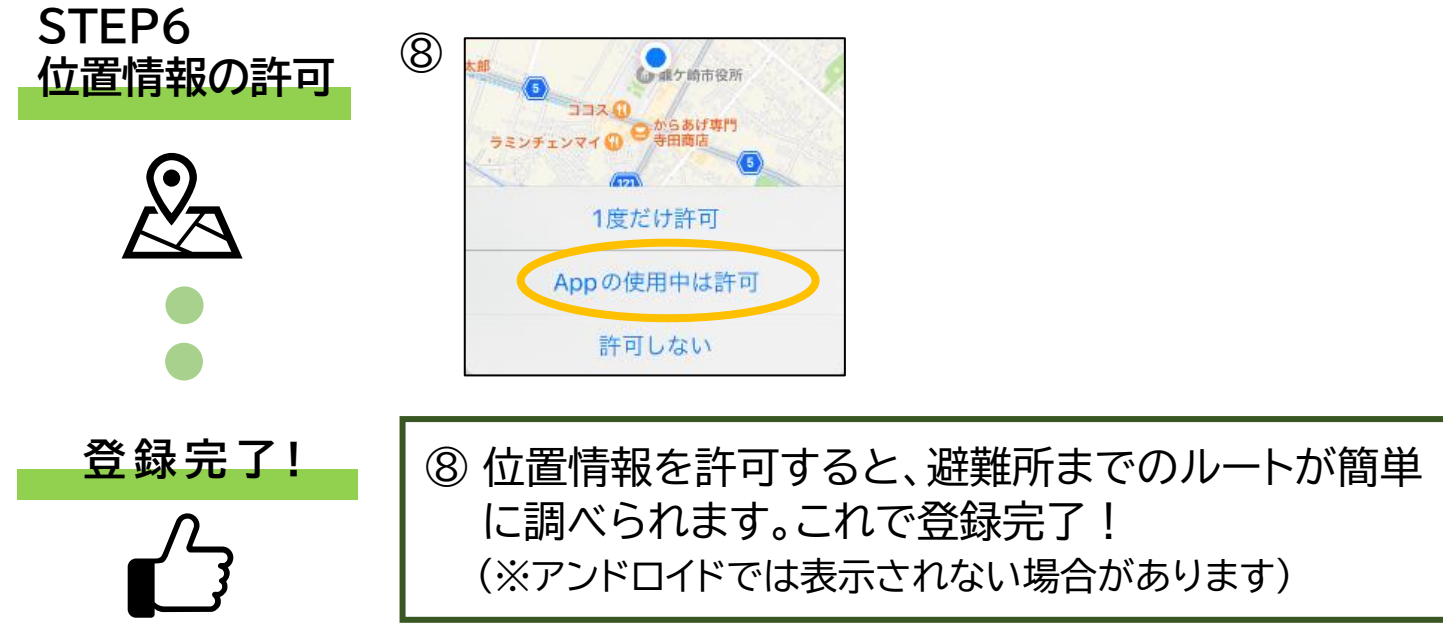